## Quick Installation Manual < Install a Certificate > Ver2.4 for PC

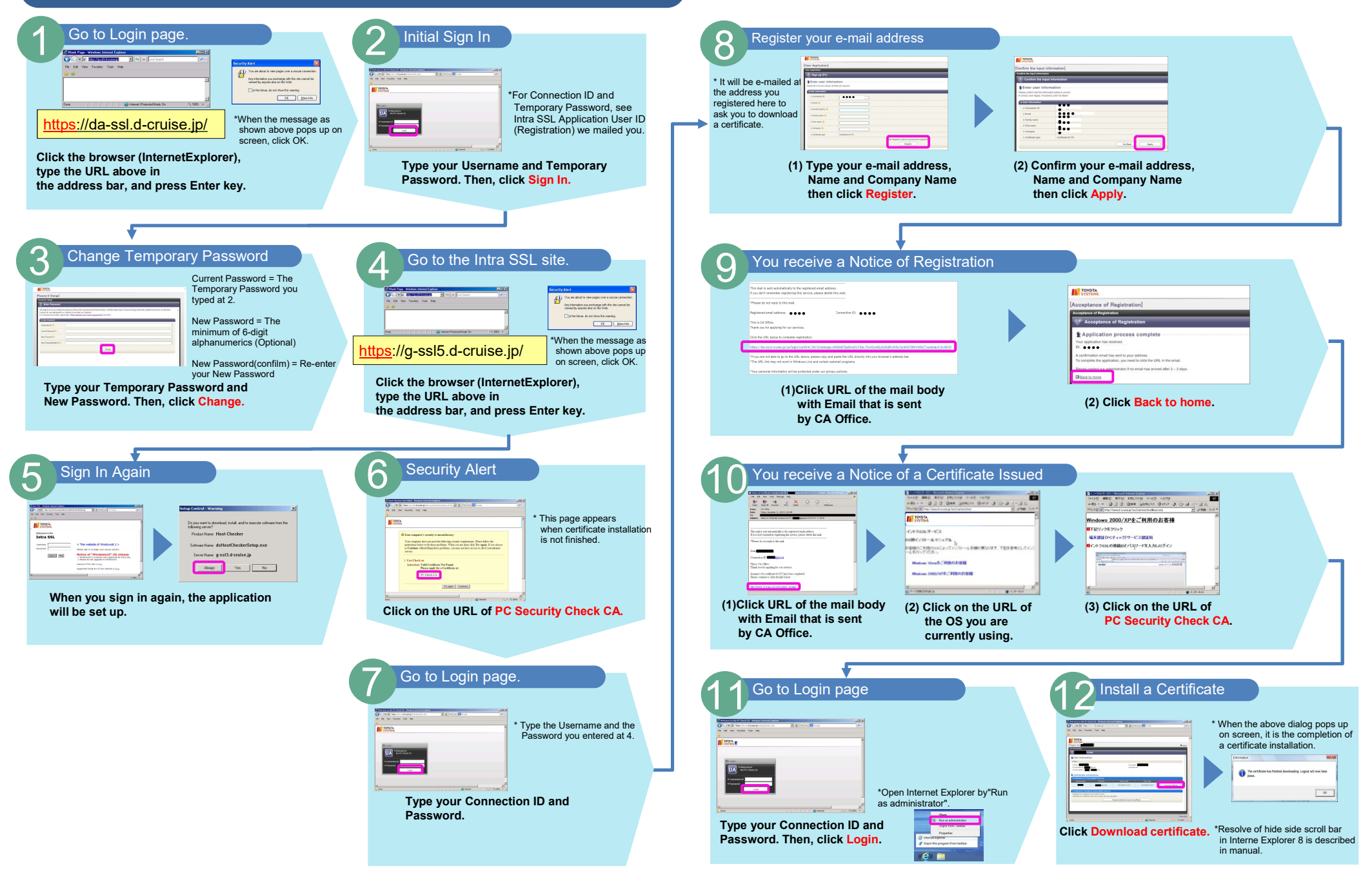